# NACCS業務資料 【貿易管理サブシステムにかかわる照会業務】

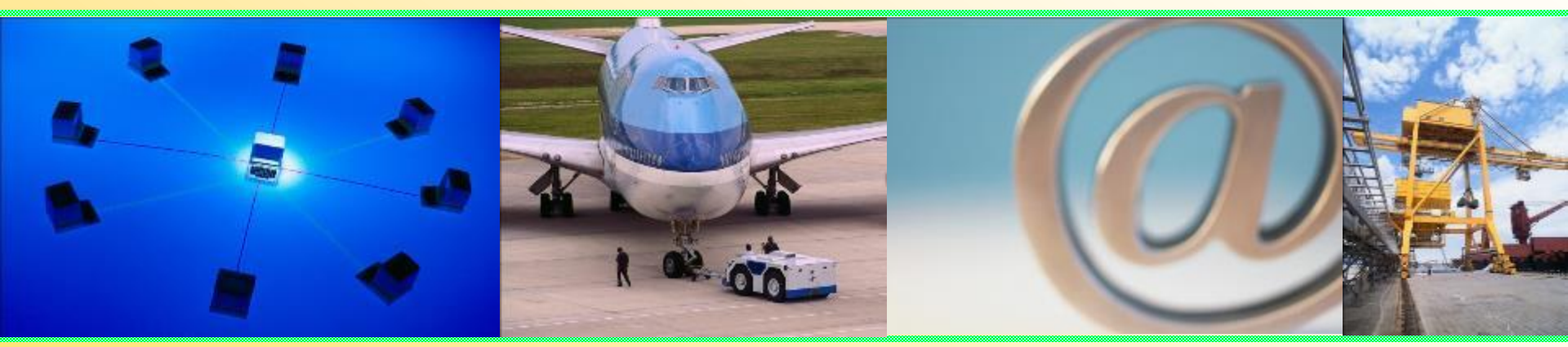

## 輸出入・港湾関連情報処理センター株式会社 <u>平成29年12月更新</u>

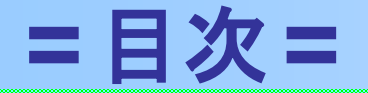

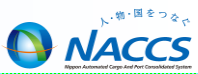

#### ◎ 照会業務資格者一覧表(貿易管理サブシステム関連)・・・・・・・・・・・2

| 0 | 照会 | 業務(貿易管理サブシステム関連)・・・・・・・・・・・・・・・・・・・3                |
|---|----|-----------------------------------------------------|
|   | •  | 照会業務(貿易管理サブシステム関連)について・・・・・・・・・・・・・・・・・・            |
|   | •  | 電子ライセンス情報照会(JTS)・・・・・・・・・・・・・・・・・・・・・・・・5           |
|   | •  | 裏書情報照会(JTU)・・・・・・・・・・・・・・・・・・・・・・・・・・・・・・・・・・・・     |
|   | •  | 必要添付書類照会(JAM)・・・・・・・・・・・・・・・・・・・・・・・・・・・・・・・・・・・・   |
|   | •  | 照会業務(貿易管理サブシステム関連)について・・・・・・・・・・・・・・・・・11           |
|   | •  | 進捗状況照会(JAP)・・・・・・・・・・・・・・・・・・・・・・・・・・・・・・・・・・12     |
|   | •  | 指定済み通関業者照会(JCI)・・・・・・・・・・・・・・・・・・・・・・・・・・・・・・・・・・14 |
|   | •  | 申請者情報照会(JAI)・・・・・・・・・・・・・・・・・・・・・・・・・・・15           |

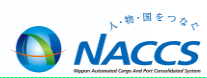

| 業務<br>コード | 業務名         | 船会社 | 船舶代理店 | C<br>Y | 保税蔵置場 | 通関業 | 海貨業 | N<br>V<br>C<br>C | 航空会社 | 航空代理店 | 機用品業 | 混載業 | 輸出入者 | 汎用申請者 |
|-----------|-------------|-----|-------|--------|-------|-----|-----|------------------|------|-------|------|-----|------|-------|
| JTS       | 電子ライセンス情報照会 |     |       |        |       | 0   |     |                  |      |       |      |     | 0    |       |
| JTU       | 裏書情報照会      |     |       |        |       | 0   |     |                  |      |       |      |     | 0    |       |
| JAM       | 必要添付書類等照会   |     |       |        |       |     |     |                  |      |       |      |     | 0    |       |
| JAP       | 進捗状況照会      |     |       |        |       |     |     |                  |      |       |      |     | 0    |       |
| JCI       | 指定済み通関業者照会  |     |       |        |       |     |     |                  |      |       |      |     | 0    |       |
| JAI       | 申請者情報照会     |     |       |        |       |     |     |                  |      |       |      |     | 0    |       |

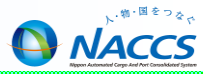

# 照会業務 (貿易管理サブシステム関連)

照会業務(貿易管理サブシステム関連)について

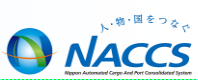

### ■ 電子ライセンス情報照会 JTS

 電子交付された外為法関連の許可承認等をシステムから添付ファイ ル形式(PDF)でダウンロードする。

### ■ 裏書情報照会 JTU

システムに登録されている裏書情報の内容をライセンスによって決められた単位に照会する。

### ■ 必要添付書類等照会 JAM

 外為法関連の許可承認に必要な申請書に対して必要な添付書類の 一覧情報を照会する。

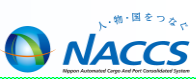

電子交付された外為法関連の許可承認等をシステムから添付ファイル形式(PDF)でダウンロードする。

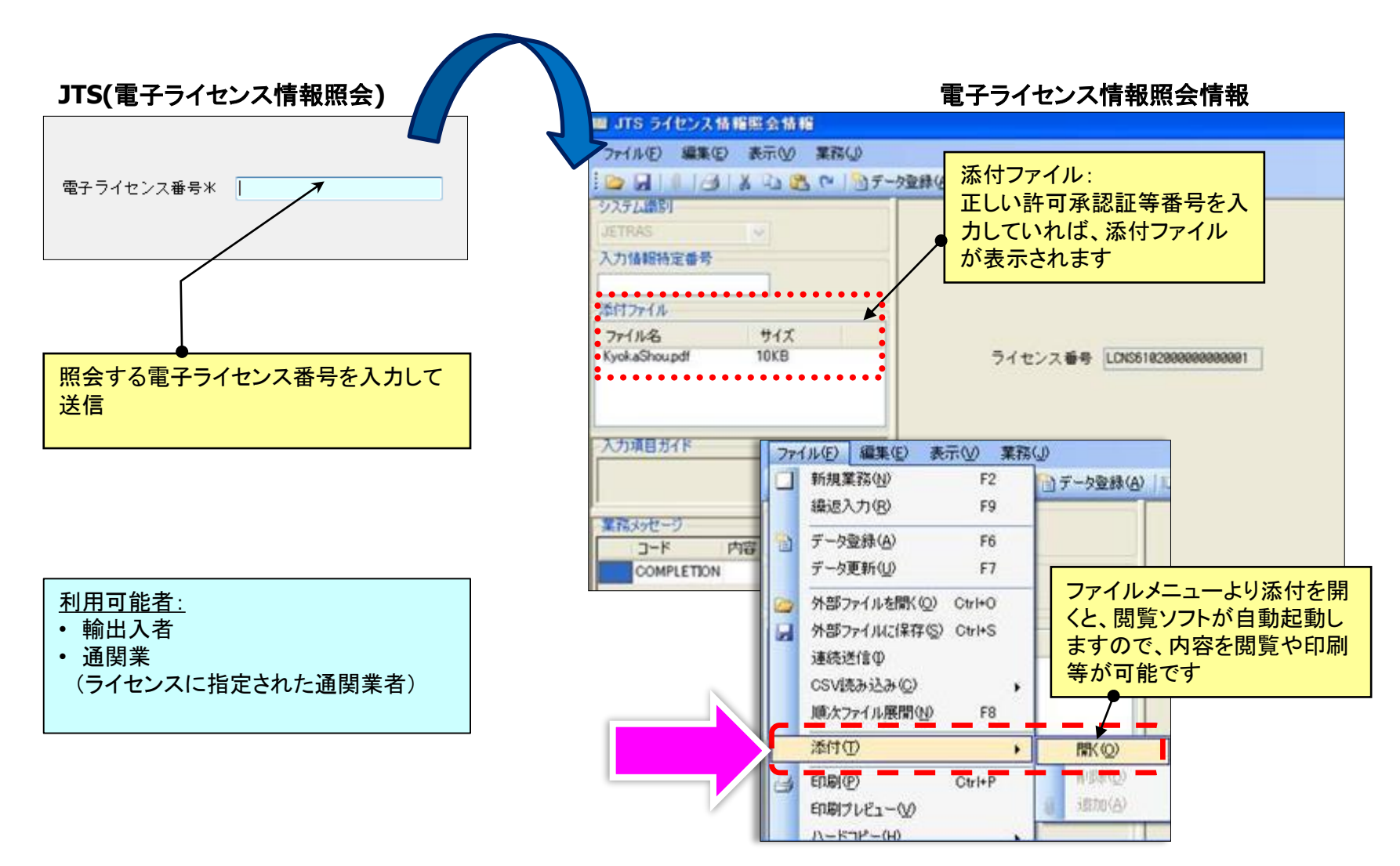

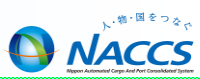

システムに登録されている裏書情報の内容をライセンスによって決められた単位に照会する。

| JTU(裏書情報照会)                                                                                                    | 外為法 裏書情報照会情報(輸出)                                                                                                    |  |  |  |  |  |
|----------------------------------------------------------------------------------------------------|----------------------------------------------------------------------------------------------------|--|--|--|--|--|
| 申告番号米<br>電子ライセンス番号米<br>取引明細項番<br>原産地 国コード                                                                                  | 共通部 繰返部       申告番号 1200462222 電子ライセンス番号 G-AI-09-S10009     取引明細項番米 1       電子ライセンス実績累計及び総残数     縦数量     実績累計       成量     実績累計     残量       1,020,020.00000     6.00084     999,993.99996       レ     レ     ビ       中告予定年月日     2009/11/10     積 出 港 |  |  |  |  |  |
| 申告番号と電子ライセンス番号をいずれ<br>も必須入力します。<br>申告番号:申告番号10桁を入力<br>(電子ライセンスの通関欄に記載される申<br>告番号11桁のうち上位10桁)<br>電子ライセンス番号:                 | 商品名取引明編9001商品名<br>建値F0B通貨JPY<br>送状金額1,000,000.000000 共通部 [編返部]                                                                                                    |  |  |  |  |  |
| 取引明細項番:<br>電子ライセンス番号に記載された商品の番号<br>ライセンスの種類が「輸出」「事前確認(ワシント<br>ン)」の場合は必須入力<br>原産地 国コード:<br>ライセンスの種類が「事前確認(水産物)」の場合<br>は必須入力 | 根番号 01 船積数量 1.00000 単位 KG 根番号 02 船積数量 1.00000 単位 KG 根番号 03 船積数量 1.00000 単位 KG                                                                                                    |  |  |  |  |  |
| <u>利用可能者:</u> <ul> <li>•輸出入者、通関業</li> </ul>                                                                                | 機番号     船積数量     単位       機番号     船積数量     単位                                                                                                    |  |  |  |  |  |

### 裹書情報照会(JTU)

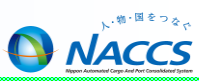

システムに登録されている裏書情報の内容をライセンスによって決められた単位に照会する。

| JTU(褁諅情報照会)                                     | 共通部(映返部)                                                                                                    | 外為法 裏書                | 情報照会情報  | <b>股(輸入)</b> |
|-------------------------------------------------|----------------------------------------------------------------------------------------------------|-----------------------|---------|--------------|
|                                                 | 甲告番号                                                                                                    | 電子ライセンス番号             |         |              |
|                                                 | 総数量(総金額)                                                                                                    | 及び戦機数(総金額)<br> 送状実績累計 | 秘教      | 単位           |
| 一電子ライセンス番号米                                     |                                                                                                    |                       |         | ][]          |
| 取引明細項番                                          |                                                                                                    |                       |         |              |
| 原産地 国コード                                        | ショート分果計                                                                                                    | ショーティジ利用黒計            | 残故      | 単位           |
|                                                 |                                                                                                    |                       |         |              |
| モモと電子ライヤンスモーたいずれも必須                             | 通関素計及び数量残数(                                                                                                    |                       |         |              |
| るのでは、「「「「」」、「」、「」、「」、「」、「」、「」、「」、「」、「」、「」、「」    | 総数量 (総金額)                                                                                                    | 通関実績累計                | 残数      | 単位           |
| 5番号:申告番号10桁を入力                                  | -                                                                                                    |                       |         |              |
| (電子ライセンスの通関欄に記載される                              |                                                                                                    |                       |         |              |
| ●甲告番号11桁のつち上位10桁)<br>2ライセンス来号・雪スライセンス来号を入力      | 歳入歳出果計及び残数                                                                                                    |                       |         | and the      |
| 「ノイビンへ留ち、电子ノイビンへ留ちを八刀                           | 惹入果計                                                                                                    | <b>能出果計</b>           | 残款      | 単位           |
|                                                 | ~~~~~~                                                                                                    |                       | ******  |              |
| 共通部(熱塩節)                                        | 甲告予定年月日                                                                                                    | ( )                   |         |              |
|                                                 |                                                                                                    |                       |         |              |
|                                                 | 建值                                                                                                    | 渔 貴 主額通貨順序和           |         | 3            |
| 欄冊号 单位 送伏数量 通関数量                                | ジョーティジ会額                                                                                                    | 2010年1月1日             | ティジ利用金額 |              |
| ショーテイジ数量         ショーテイジ利用数量           油管化粧/油管料晶 | 主語備考                                                                                                    | 4                     |         |              |
| 100并1500人 192件数 里                               | and the second second s |                       |         |              |

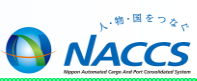

原産地 国コード米

システムに登録されている裏書情報の内容をライセンスによって決められた単位に照会する。

共通部 繰返部

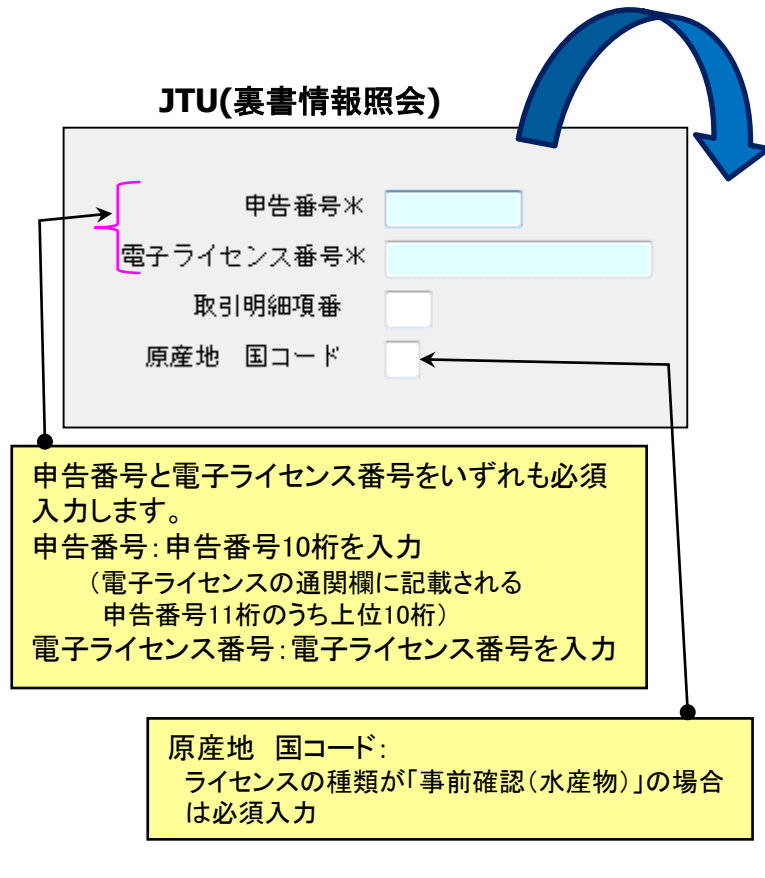

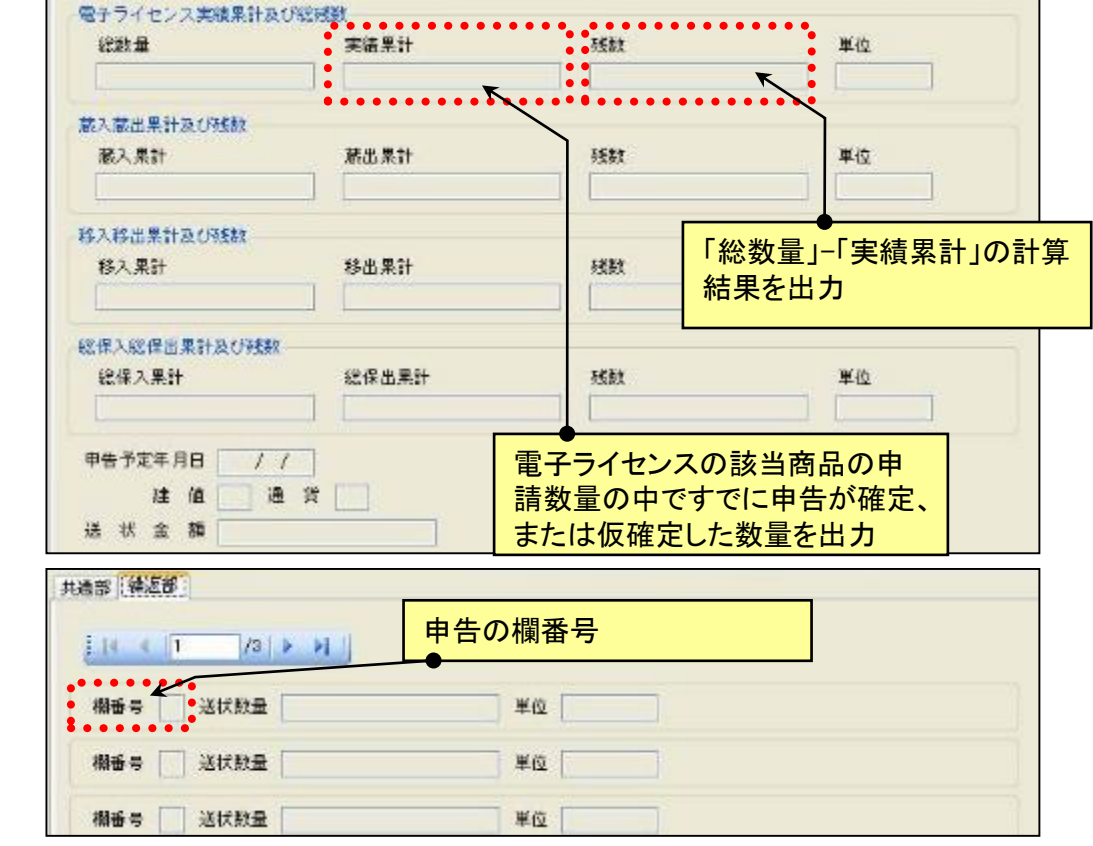

外為法 裏書情報照会情報(事前確認(魚介類))

電子ライセンス番号

#### <u>利用可能者:</u> • 輸出入者、 通関業

### 裹書情報照会(JTU)

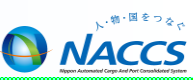

システムに登録されている裏書情報の内容をライセンスによって決められた単位に照会する。

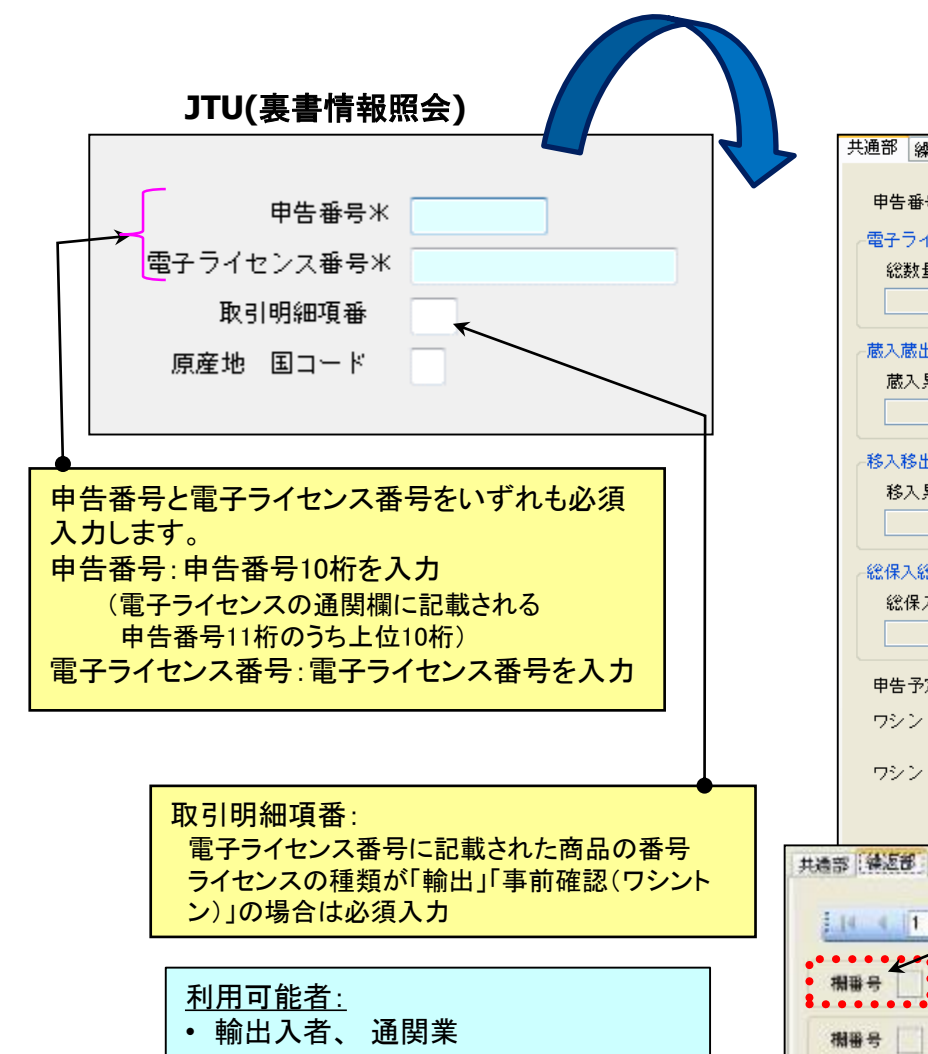

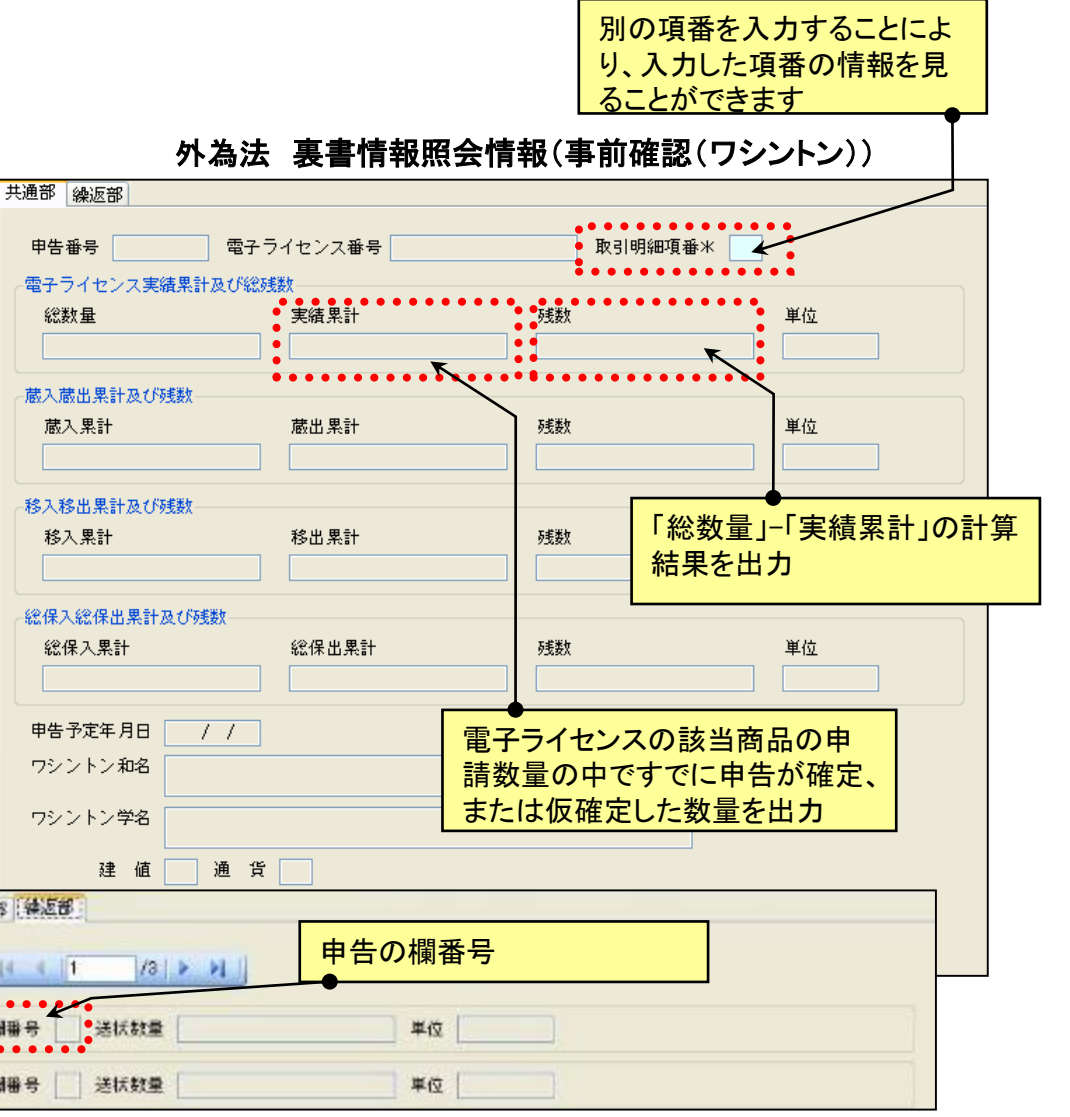

### 必要添付書類等照会(JAM)

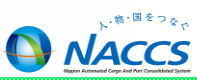

 外為法関連の許可承認に必要な申請書に対して必要な添付書類の 一覧情報を照会する。

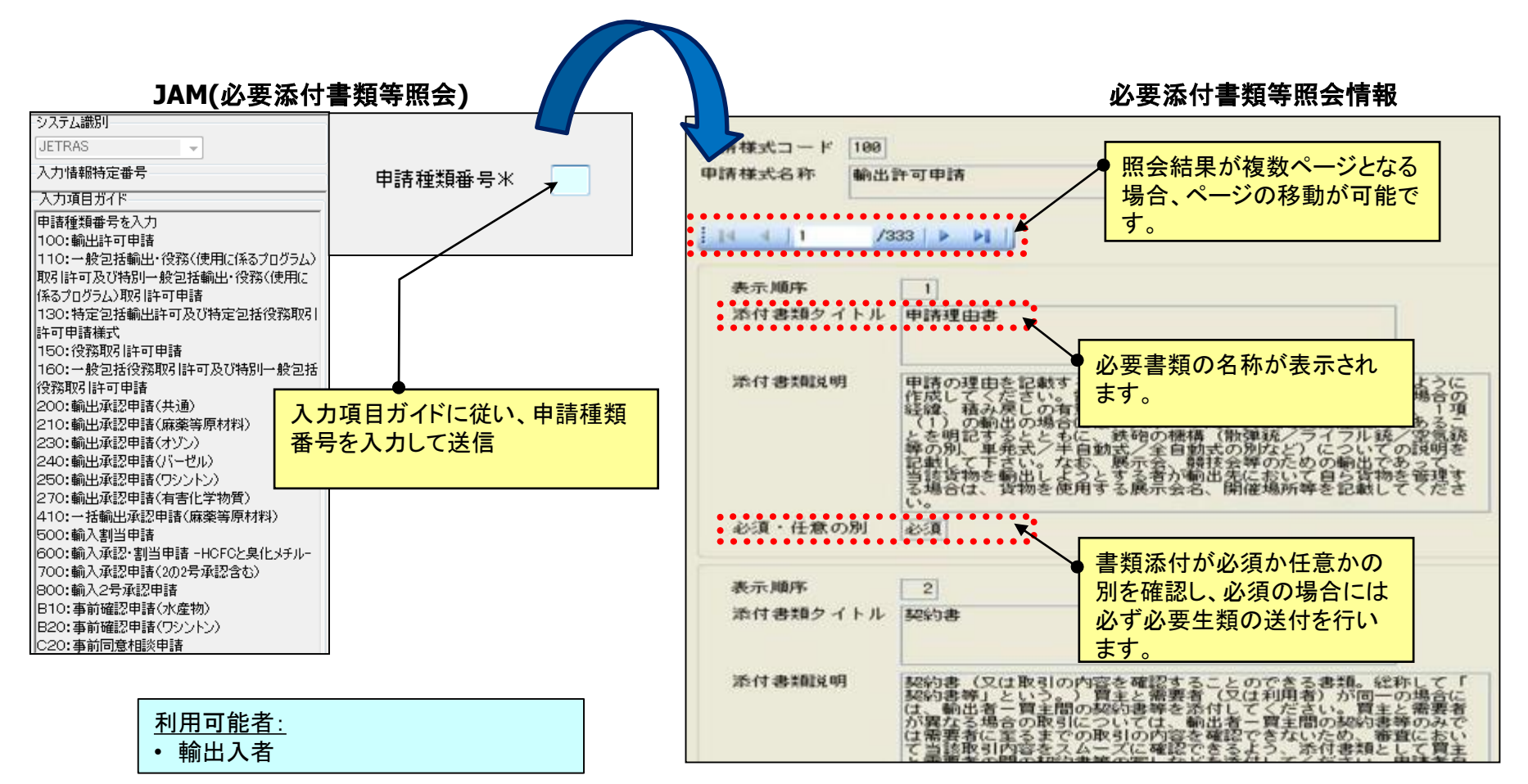

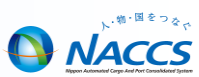

### ■ 進捗状況照会 JAP

 申請済みの外為法関連の許可承認の申請書の現在の進捗状況を照 会する。

### ■ 指定済み通関業者照会 JCI

外為法関連の許可承認証等に対し通関業者指定済みの通関業者情報のリストを取得する。

### ■ 申請者情報照会 JAI

 貿易管理サブシステムに登録されている利用者情報の内容を利用者 コードを元に照会する。

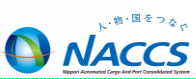

 申請済みの外為法関連の許可承認の申請書の現在の進捗状況を照 会する。

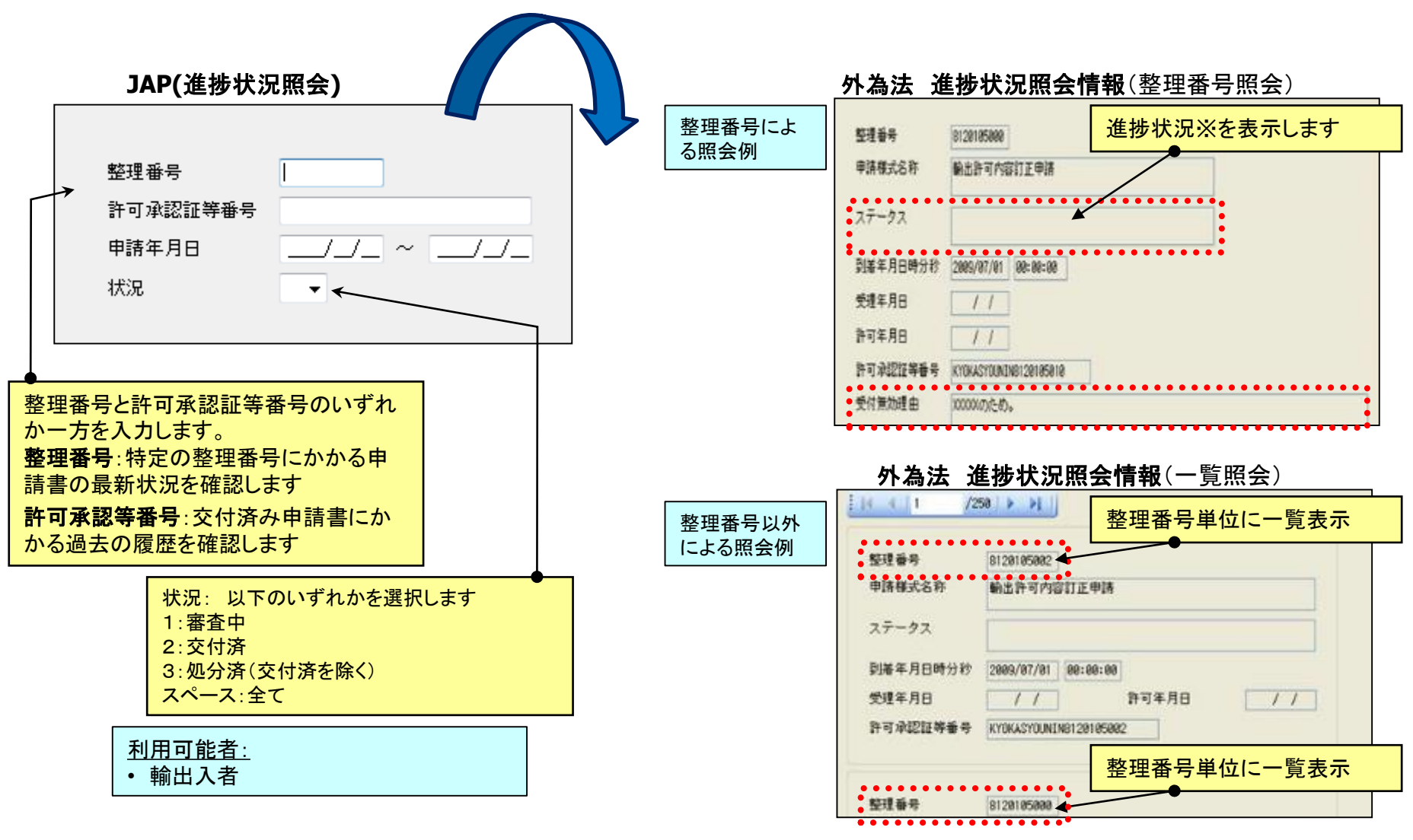

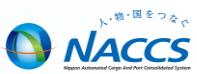

### ■ 外為法 進捗状況照会情報における進捗状況ステータス表示

| 進捗状況※<br>ステータス | 説明                                                       | 処理                             |
|----------------|----------------------------------------------------------|--------------------------------|
| 申請済            | 申請書がシステムに到着し整理番号を発行した後、<br>受付チェックをしている                   |                                |
| 受付無効           | 申請書の受付検証結果がNGとなった                                        | 受付無効理由を確認、申請書を<br>適宜修正し、再度送信する |
| 受理待            | 申請書の受付チェックの結果がOKとなり、案件が<br>到着した                          |                                |
| 不受理            | 審査者が申請書を不受理とした                                           |                                |
| 補正依頼中          | 申請書に対して審査者から補正依頼を行った                                     |                                |
| 受理済            | 審査者が申請書を受理した                                             |                                |
| 取下済            | 取下申請が受理された                                               |                                |
| 審査中            | 申請書が起案され各審査者による審査中                                       |                                |
| 交付済            | ライセンスが交付された                                              | 適宜ライセンスを照会する<br>必要に応じ通関業者を指定する |
| 取下受理           | 取下申請に対して審査者が受理した                                         |                                |
| 添付書類追加済        | 添付書類追加申請書の受付チェックがOKとなり、<br>追加元の申請書の添付書類としてシステムに登録<br>された |                                |

### 指定済み通関業者照会(JCI)

外為法関連の許可承認証等に対し通関業者指定済みの通関業者情報のリストを取得する。

| JCI(指定済み通関業者照会)                        | 指定済み通関業者照会情報                                                                                                    |
|----------------------------------------|----------------------------------------------------------------------------------------------------|
| 許可承認証等番号米                              | 許可永認録等番号 (KYOKA8120682091<br>1 1 /167 > )<br>利用者コード(通関業者) 18593<br>事業所及び責任者名 JIGYOUSHOSEKININSHAMEI<br>事業所・営業所住所 JIGYOUSHOEIGYOSHOJYUUSHO<br>利用者電話番号 83-1234-5670 |
| 通関手続き(裏書)を依頼する案件の「許<br>可承認章等番号」を入力して送信 | 利用者コード(通関業者)     指定済み通関業者の情報が       事業所及び責任者名     表示されます。       利用者電話番号                                                                                           |
|                                        | 利用者コード(通閲業者)       事業所及び責任者名       事業所・営業所住所       利用者電話番号                                                                                                    |
| <u>利用可能者:</u><br>・輸出入者                 | 利用者コード(通関業者)       事業所及び責任者名       事業所・営業所住所                                                                                                    |

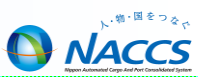

 貿易管理サブシステムに登録されている利用者情報の内容を利用者 コードを元に照会する。

| JAI (申請者照会)                                          | 申請者照会情報                                    |
|------------------------------------------------------|--------------------------------------------|
| ; JAI 外為法 申請者情報照会                                    |                                            |
| ファイル(E) 表示(Y)                                        | ファイル(E) 表示(型)                              |
| NACCS利用者コード*                                         | NACCS利用 百コード 取得件数<br>                      |
|                                                      | ●NACCS利用者ID                                |
|                                                      |                                            |
|                                                      | 法人番号                                       |
| 申請者の利用者コード5桁を入力して送信                                  | 申請者名称                                      |
|                                                      | 申請者 役職名                                    |
|                                                      | 申請者 氏名                                     |
|                                                      | ●申請者(住所)                                   |
|                                                      | 申請者 郵便番号                                   |
|                                                      | 申請者 電話番号                                   |
|                                                      | ●申請者 FAX番号                                 |
| <ul> <li>         ・         輸出人者         </li> </ul> | 申請者 メールアドレス                                |
|                                                      | 1                                          |
|                                                      | ●<br>貿易管理サブシステムに登録されている利用者情報の内容の情報が表示されます。 |